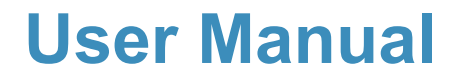

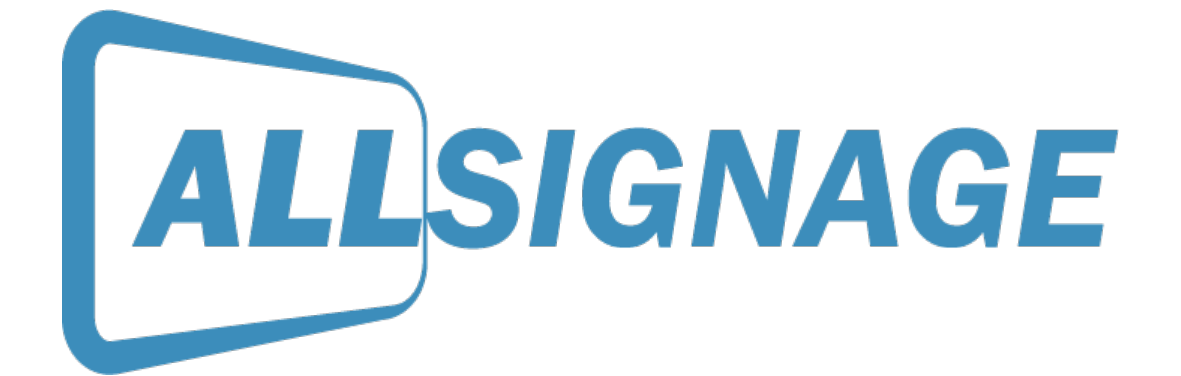

A software of

ALLNET GmbH Computersysteme Maistraße 2 | D-82110 Germering

www.allnet.de

Managing Director: Wolfgang Marcus Bauer Country Court: Munich HRB 95 992

UST-ID-NR.: DE 128 214 294 | St.-Nr.: 117/115/00164

WEEE-Reg.-NR.: DE 13101093

# Contents

| 1. | What is ALLSIGNAGE?                    | 2   |
|----|----------------------------------------|-----|
| 2. | Instructions                           | 3   |
|    | 2.1 Registration                       | 3   |
|    | 2.2 Overview                           | 6   |
|    | 2.3 Equipment                          | 7   |
|    | 2.3.1 Adding a Device Group            | 7   |
|    | 2.4 Group Settings                     | 9   |
|    | 2.5 Device Setting Tool                | .10 |
|    | 2.6 Symbol Explanation                 | .11 |
|    | 2.7 Hidden Control Menu / Pin Code     | .12 |
|    | 2.8 Media                              | .14 |
|    | 2.9 Playlists                          | .14 |
|    | 2.10 Static and Self-Running Playlists | .18 |
|    | 2.11 Timeline                          | .19 |
|    | 2.12 Templates, Import and Export      | .19 |
|    | 2.13 Assessments                       | .20 |
|    | 2.14 My account                        | .20 |
|    | 2.15 Contact form                      | .22 |

## 1. What is ALLSIGNAGE?

With ALLSignage you have the possibility to transfer digital content to many displays/ monitors from a central position. Create your device groups and playlists individually and place your content anywhere in the world. With ALLSIGNAGE APP all your integrated displays are connected to your ALLSIGNAGE account and can be controlled at any time. The APP offers various advantages in control and handling. Our software is device independent and can be used on any device that supports a browser.

### 2. Instructions

#### 2.1 Registration

To get started, open https://allsignage.de page on your computer or tablet. Please register as a new customer.

| ALLSIC          | GNAGE           |          |
|-----------------|-----------------|----------|
| Sign in to star | rt your session |          |
| Usemame         | E               |          |
| Password        | í               | <b>A</b> |
| Remember Me     | Sign in         |          |
| O I forgot n    | ny password     |          |
| L Create a      | new Account     |          |
|                 |                 |          |
|                 |                 |          |
|                 |                 |          |
| Imp             | print           |          |

| - | -                                  |       | - |
|---|------------------------------------|-------|---|
|   | <b>ALL</b> SIGN                    | AGE   |   |
|   |                                    |       |   |
|   | Your E-Mail                        | ×     |   |
|   | Choose your Username               | £     |   |
|   | Your full name                     | 1     |   |
|   | Choose a Password                  | ۵     |   |
|   | Germany                            | v     |   |
|   | Already have an ALLNET Account num | nber? |   |
|   | Account number                     | C     |   |
|   | Register now!                      |       |   |
|   | « back to Logi                     | n     |   |
|   |                                    |       |   |
|   |                                    |       |   |
|   |                                    |       |   |
|   |                                    |       |   |
|   | Imprint                            |       |   |
|   |                                    |       |   |

When your account is created, go to the overview on your computer. It should look like this:

| ALLSIGNAGE                                                | ≡                                           |                                                                 | 💥 jporca 9                                        |
|-----------------------------------------------------------|---------------------------------------------|-----------------------------------------------------------------|---------------------------------------------------|
| Your Settings                                             |                                             |                                                                 | $\sim$                                            |
| Dashboard                                                 | Welcome back, Jasmin                        | Porca                                                           | ALLSIGNAGE                                        |
| Devices                                                   |                                             |                                                                 |                                                   |
| 🖾 Media                                                   | Your Devices:                               | Your Playlists/Timelimes:                                       | Your Media:                                       |
| i≣ Playlists                                              | 0 of 0 active Devices are currently online. | 0 of 4 Playlists are used. (0 Playlists are used in Timelines.) | You are using 5.47 MB of your 1000 MB Media-Space |
| 🛗 Timeline                                                |                                             |                                                                 |                                                   |
| 🝃 Templates                                               | 0 App Devices in Iotal<br>0 Browser Devices | 0 of 10 Slides are in use.                                      | image/png: 3./1 MB image/png: 3./1 MB             |
| 🕍 Ratings                                                 |                                             |                                                                 |                                                   |
| My Account                                                | Get the A                                   | I   Signage-Viewer for your And                                 | roid device                                       |
| \$ Reseller Center                                        |                                             |                                                                 |                                                   |
| S Contact                                                 |                                             | G Install from Google Play                                      |                                                   |
| 🕪 Logout                                                  |                                             | Download the latest APK                                         |                                                   |
| Your last edited slides                                   | Download ou                                 | r Configuration-Helper for your A                               | Android device                                    |
| Slide bAgyKswA (1 month ago)<br>First Slide (1 month ago) |                                             |                                                                 |                                                   |
| Allnet Logo (1 month ago)<br>Happy Halloween (3 months ag |                                             | Download the latest APK                                         |                                                   |
| Spruch (3 months ago)                                     |                                             |                                                                 |                                                   |

On the tablet (if Google Play is available) you simply download the app "ALLSignage" in the Playstore. If there is no Google Playstore on the tablet, you can download the app from your account. There you will also see the version number of the latest software releases.

Once the ALLSignage app is installed on your tablet you will see a code there. You can either enter this code manually in your account or use the ALLSIGNAGE Conf App. You can download it from your account to your mobile phone.

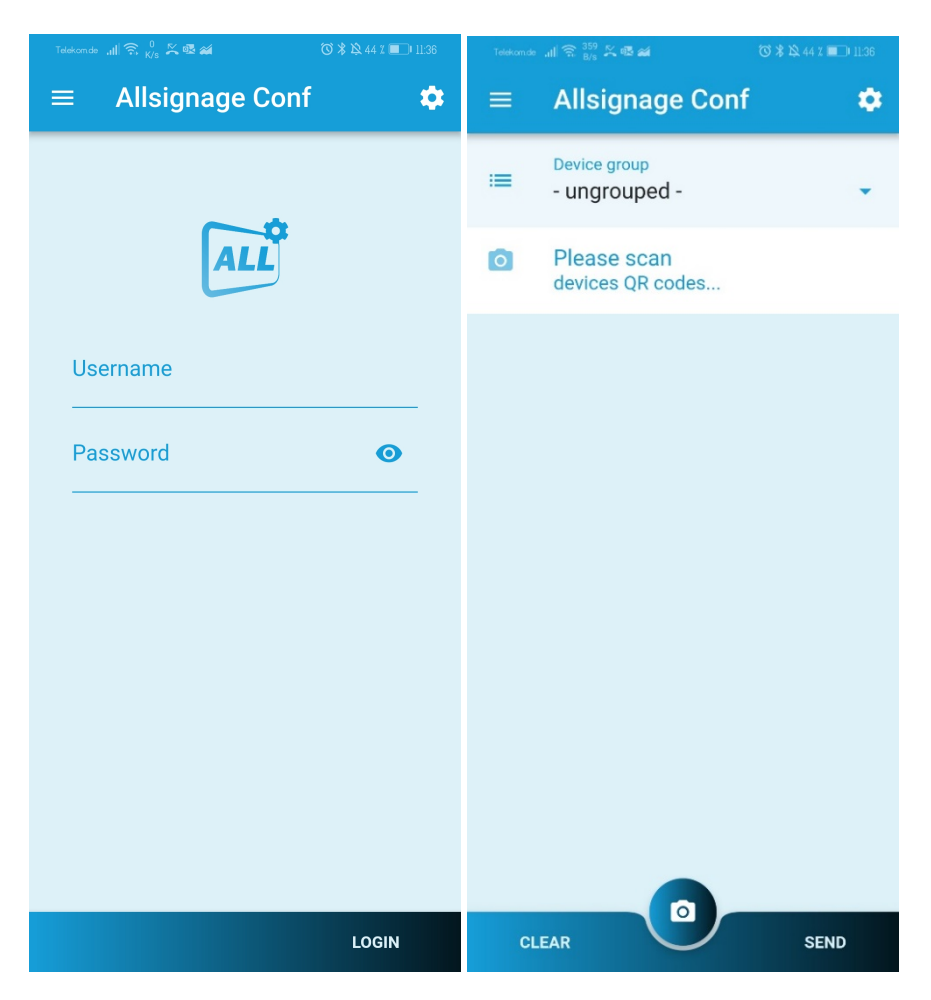

When using the configuration app, log in with your username and password.

In the overview you have the possibility to complete the provisioning in the directly created groups by simply scanning the code. After the successful scan, you can now name the device. The name is then stored in your account for better identification. To add the tablets manually, go to "Devices". The button "Add device" is now displayed. Click on it. Now you should see this on your screen:

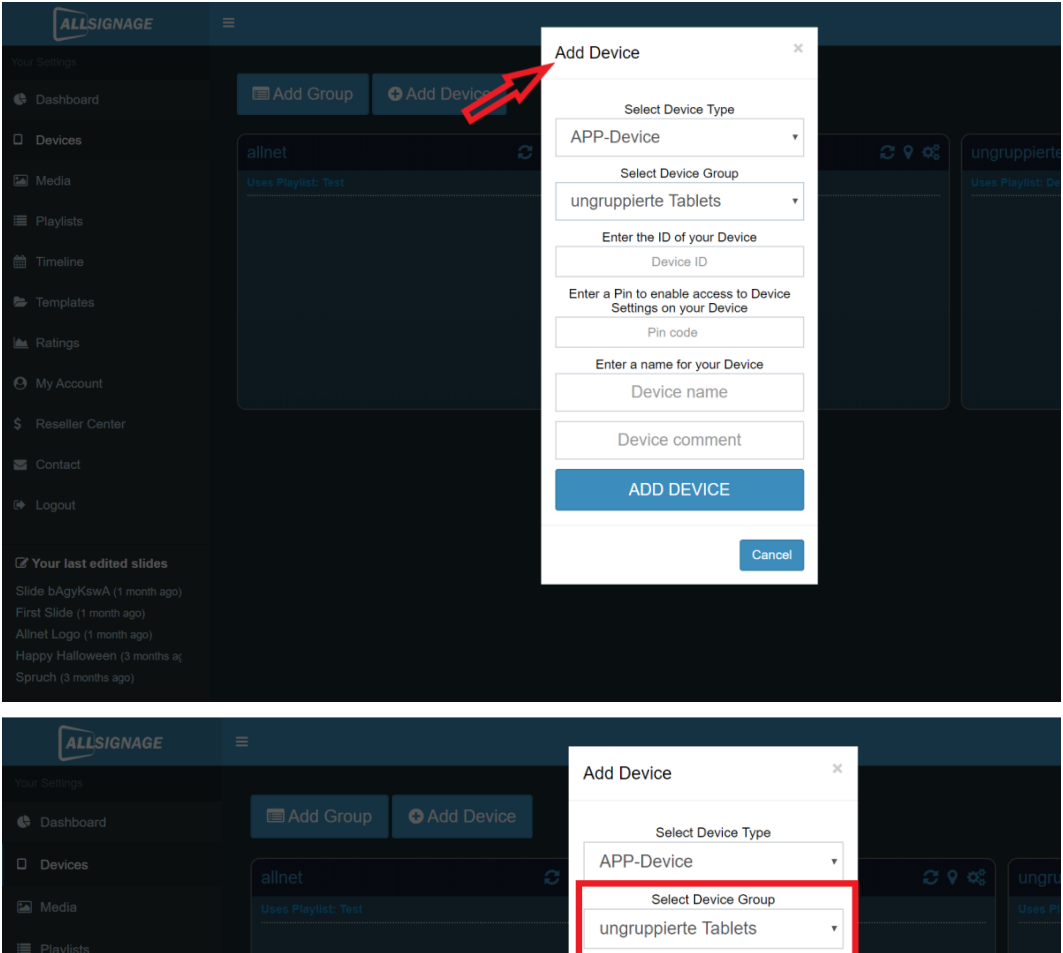

|                       |   | APP-Device •                                                      | <b>∂ 9 0</b> \$ |  |
|-----------------------|---|-------------------------------------------------------------------|-----------------|--|
|                       |   | Select Device Group                                               |                 |  |
|                       |   | Enter the ID of your Device                                       |                 |  |
|                       |   | UC1E6EVM                                                          |                 |  |
|                       |   | Enter a Pin to enable access to Device<br>Settings on your Device |                 |  |
|                       |   | 1234                                                              |                 |  |
|                       |   | Enter a name for your Device                                      |                 |  |
|                       |   | ALLINET TADIet RR5200                                             |                 |  |
|                       |   | Device comment                                                    |                 |  |
|                       |   | ADD DEVICE                                                        |                 |  |
|                       |   |                                                                   |                 |  |
|                       | 4 | Cancel                                                            |                 |  |
|                       |   |                                                                   |                 |  |
|                       |   |                                                                   |                 |  |
| Spruch (3 months ago) |   |                                                                   |                 |  |

Select the device type ("App Device" for Android devices or "Browser Device" for other devices) and fill in the rest. Then click on "Add device".

#### 2.2 Overview

In the overview you can see your devices, Your playlists/timelines and your media. You will also find links to download the ALLSignage viewer and the configuration helper for your tablet. (see 2.1)

You also have the possibility to set your desired language in the upper right corner. You can currently choose between German, English, Spanish, French and Italian.

| ALLSIGNAGE                                                |                                             |                                                                 | 💥 jporca 🖯                                        |
|-----------------------------------------------------------|---------------------------------------------|-----------------------------------------------------------------|---------------------------------------------------|
| Your Settings                                             |                                             |                                                                 | $\sim$                                            |
| Dashboard                                                 | Welcome back, Jasr                          | nin Porca                                                       | ALLSIGNAGE                                        |
| Devices                                                   |                                             |                                                                 |                                                   |
| 🖾 Media                                                   | Your Devices:                               | Your Playlists/Timelimes:                                       | Your Media:                                       |
| Playlists                                                 | 0 of 0 active Devices are currently online. | 0 of 4 Playlists are used. (0 Playlists are used in Timelines.) | You are using 5.47 MB of your 1000 MB Media-Space |
| 🛗 Timeline                                                |                                             |                                                                 |                                                   |
| 🝃 Templates                                               | 0 App Devices in Total<br>0 Browser Devices | 0 of 10 Slides are in use.                                      | image/jpeg: 1.76 MB image/png: 3.71 MB            |
| 🕍 Ratings                                                 |                                             |                                                                 |                                                   |
| My Account                                                | Cet th                                      | e ALL Signage-Viewer for your And                               | roid device                                       |
| \$ Reseller Center                                        | 0011                                        | le ALLOIGHAGE-Viewer for your And                               |                                                   |
| Sontact                                                   |                                             | G Install from Google Play                                      |                                                   |
| 🗭 Logout                                                  |                                             | Download the latest APK                                         |                                                   |
| Your last edited slides                                   | Download                                    | d our Configuration-Helper for your /                           | Android device                                    |
| Slide bAgyKswA (1 month ago)<br>First Slide (1 month ago) |                                             |                                                                 |                                                   |
| Allnet Logo (1 month ago)                                 |                                             | Download the latest APK                                         |                                                   |
| Spruch (3 months ago)                                     |                                             |                                                                 |                                                   |

#### 2.3 Equipment

| ALLSIGNAGE                                                       |                                        |
|------------------------------------------------------------------|----------------------------------------|
|                                                                  | Geräte                                 |
| 🚯 Übersicht                                                      |                                        |
| [] Gerate                                                        | 🚍 Gruppe hinzufügen 🕒 Gerät hinzufügen |
| 🖾 Madien                                                         | upgruppigto Tableta                    |
| !≣ Playlisten                                                    | Verwendet Playlist: Default            |
| 🛱 Zeilleiste                                                     | AL7GPERLS ALLNET Tablel RK328 aktiv 🔅  |
| 🖨 Templates                                                      |                                        |
| 🛏 Bewertungen                                                    |                                        |
| Mein Account                                                     |                                        |
| 🔤 Kontakt                                                        |                                        |
| 0+ Abmelden                                                      |                                        |
| G Zulatat kanakaikata                                            |                                        |
| Slides                                                           |                                        |
| Happy Halloween (vor 2 Monat<br>Spruch (vor 2 Monaten)           |                                        |
| history of Halloween (vor 2 Mo<br>Slide Iv2K09ID (vor 2 Mogated) |                                        |
| Datum (vor 2 Monaten)                                            |                                        |

How to add a device is described in 2.1.

In the function Devices you can also add groups. This means that you can create a group and then drag your devices into the groups you have selected. As a result, the devices in the groups will have the playlists you selected for the groups transferred to them.

#### 2.3.1 Adding a Device Group

To add a group, go to "Add group".

Then enter a group name of your choice. Select whether to use a playlist or a timeline, then select your created playlist/timeline. Now you have to confirm the whole thing.

| ALLSIGNAGE                                                                                                    | =                           |                                     |          |
|----------------------------------------------------------------------------------------------------|-----------------------------|-------------------------------------|----------|
| fire Stratellurgen                                                                                                    |                             | Gruppe hinzufügen                   | ×        |
| () Obersicht                                                                                                    | Geräte                      | Gruppenname:                        |          |
| D Gerale                                                                                                    | 🖽 Gruppe hinzufügen 🚚       | Allnet Gruppe                       |          |
| 🖾 Medien                                                                                                    |                             | Verwendet Playlist oder Zeitleiste: |          |
| III Playlisten                                                                                                    | Verwendet Playlist: Default | Playlist<br>Playlist                | ~        |
| 🟥 Zeilleiste                                                                                                    | L7GPERLS ALLNET Table       | Default                             | ·•.      |
| 👺 Templates                                                                                                    |                             |                                     |          |
| 🖮 Bewertungen                                                                                                    |                             | Abbrechen Be                        | stäligen |
| \varTheta Mein Account                                                                                                    |                             |                                     | 1        |
| 🗃 Kontaki                                                                                                    |                             |                                     |          |
| 6+ Abmelden                                                                                                    |                             |                                     |          |
| I Zuletzt bearbeitete<br>Slides                                                                                                    |                             |                                     |          |
| Harppy Halloween (vor 2 Monat<br>Spruch (vor 2 Monaten)<br>history of Halloween (vor 2 Mo<br>Side (v2K09ID (vor 2 Monaten)<br>Datum (vor 2 Monaten) |                             |                                     |          |

Once you have created your group, you can simply drag and drop a device of your choice into the group and the playlist of that group will be transferred to your devices.

| ALLSIGNAGE                     |                                          |    |
|--------------------------------|------------------------------------------|----|
| Ihre Einstellungen             |                                          |    |
| 🕓 Übersicht                    | Gerate                                   |    |
| Geräte                         | Gruppe hinzufügen Gerät hinzufügen       |    |
| Medien                         |                                          | n. |
| Playlisten                     | Ungruppierte labiets 96 Alinet Gruppe 96 |    |
| 🛗 Zeitleiste                   | ▲L7GPERLS ALLNET Tablet RK328 aktiv ♦ 0  |    |
| Templates                      |                                          |    |
| 📥 Bewertungen                  | L7GPERLS ALLNET Tablet R aktiv 🗢 🛈       |    |
| Mein Account                   |                                          |    |
| 🔄 Kontakt                      |                                          |    |
| 🗭 Abmelden                     |                                          |    |
| 🛱 Zulatat baarbaitata          |                                          |    |
| Slides                         |                                          |    |
| Happy Halloween (vor 2 Monat   |                                          |    |
| history of Halloween (vor 2 Mo |                                          |    |
| Slide Iv2K09ID (vor 2 Monaten) |                                          |    |
| Datum (vor 2 Monaten)          |                                          |    |

**ATTENTION:** a group can only be created if you have already created a playlist and selected it for the group. <u>No playlist, no group!</u>

#### 2.4 Group Settings

| Holiday V |                            | oliday V |            |
|-----------|----------------------------|----------|------------|
|           |                            |          |            |
| DDB8X11N  | 17_21 Zoll                 | aktiv    | ¢0         |
| ED7C7NHJ  | 10                         | aktiv    | ¢ ()       |
| QNHFF5ZC  | 15zoll weiß                | aktiv    | <b>¢</b> 0 |
| UB5CSMY3  | Tischgerät mit Ladestation | aktiv    | 00         |

Reload button: This button forces all devices to restart the playlist. This function is helpful for the quick adoption of device changes.

| Holiday V |                            |       | 2900        |
|-----------|----------------------------|-------|-------------|
|           |                            |       |             |
| DDB8X11N  | 17_21 Zoll                 | aktiv | <b>\$ 0</b> |
| ED7C7NHJ  | 10                         | aktiv | ¢0          |
| QNHFF5ZC  | 15zoll weiß                | aktiv | <b>0</b> 0  |
| UB5CSMY3  | Tischgerät mit Ladestation | aktiv | •0          |

Location overview: With this function you have the possibility to see all devices on one map. It is useful for localization and exact location data.

| Holiday V                |                            |       | C 9 08 |
|--------------------------|----------------------------|-------|--------|
| Verwendet Playlist: Holi | iday V                     |       | 1      |
| DDB8X11N                 | 17_21 Zoll                 | aktiv | 00     |
| ED7C7NHJ                 | 10                         | aktiv | •0     |
| QNHFF5ZC                 | 15zoll weiß                | aktiv | •0     |
| UB5CSMY3                 | Tischgerät mit Ladestation | aktiv | ¢0     |

Group setting:

| Gruppe bearbeiten                   |                |           | ×            |
|-------------------------------------|----------------|-----------|--------------|
| Gruppenname:                        |                |           |              |
| Holiday V                           |                |           |              |
| Verwendet Playlist oder Zeitleiste: |                |           |              |
| Playlist                            |                |           | •            |
| Playlist:                           |                |           |              |
| Holiday V                           |                |           | . <b>v</b> . |
| Toliday V                           |                |           |              |
|                                     | Gruppe löschen | Abbrechen | Bestätigen   |

Here you can change the group name, assign the assigned playlist or select a timeline.

#### 2.5 Device Setting Tool

If you have created a group with devices, you can change the settings for each device individually. To do this, click on the gear wheel in the group overview.

| Tech-Channel           |                     |       | \$  |
|------------------------|---------------------|-------|-----|
| Verwendet Playlist: Ar | nother Test         |       |     |
| 2IK5KUGP               | App Device 2IK5KUGP | aktiv | • 0 |
| GYZ91ZLS               | Wand 3ter Stock     | aktiv | • 0 |
| A WZBBH3LL             | 9                   | aktiv | • 0 |
| VE8FJVAQ               | 16                  | aktiv | ¢0  |
| VYF8TRMT               | 2                   | aktiv | ¢ 0 |
| ZGB5KW7P               | App Device ZGB5KW7P | aktiv | 00  |

A pop-up window with various functions opens.

| Gerät bearbeiten                                                  | ×         |
|-------------------------------------------------------------------|-----------|
| Gerätename:                                                       |           |
| 10                                                                |           |
| Device comment:                                                   |           |
| Device comment                                                    |           |
| Geräterotation:                                                   |           |
| Rotieren um 90°                                                   | ٣         |
| ✓ GerätelD auf Gerät anzeigen                                     |           |
| Gerät in Offline Modus verwenden (Lokales caching)                |           |
| Offline-Modus als Backup aktivieren (z.B. bei Verbindungsabbruch) |           |
| APP Autostart deaktivieren                                        |           |
| APP Debugging anzeigen                                            |           |
| Debug-Informationen an den Server senden                          |           |
| Standort an den Server übermitteln                                |           |
| Uatchdog aktivieren                                               |           |
| PINCODE ÄNDERN                                                    |           |
| GERÄT LÖSCHEN                                                     |           |
|                                                                   | Speichern |

Here you can make the following settings:

- **Device name:** Assign a new name for the device
- Device comment: Here specific information about the device can be entered.
- Device rotation: To set up a vertical display.
- Use device in offline mode: The device pulls the content completely into memory and can then play the content without an Internet connection.
- Activate offline mode as backup: If the device loses the Internet connection, it will play the content until new content can be loaded over an Internet connection.
- **Disable APP Autostart:** The ALLSIGNAGE APP on the device no longer starts automatically.
- Show APP debugging: Shows information about errors in your customer backend under APP Debugging.
- Send debug information to the server: Helps the developers to identify errors. This function is very important for our support and is sent anonymously. By default this function is off.
- **Location:** When enabled, it is possible to locate the Android devices using a map. The rights must be enabled on the Android device.
- Activate Watchdog: This function notifies you by email (customer account email) if a device has errors.
- **Change pin code:** Here you enter a pin that allows you to display information about the device and to switch functions on and off on the selected display device. The function on the display device is described in the following point.
- Delete device: Here you delete the device from your account and release it again.

#### 2.6 Symbol Explanation

| <b>-</b>  | Desktop device                                                                       |
|-----------|--------------------------------------------------------------------------------------|
|           | Android APP Device                                                                   |
| 00        | Group setting                                                                        |
| C         | Playlist reload for the whole group                                                  |
| <b>Q</b>  | Location for entire group                                                            |
| aktiv     | Tablet is switched to active                                                         |
| inaktiv   | Tablet is switched to inactive                                                       |
| <b>‡0</b> | Device Setting and Device Information                                                |
| ();-      | Media with online content. An internet connection must be active to use these media. |

#### 2.7 Hidden Control Menu / Pin Code

As soon as the APP is started on your device display, you have the possibility to call up a hidden admin menu. This is especially useful if you need information about the device or if you have to change functions. You can activate this function by tapping 4 times on the display in the lower right area of the screen.

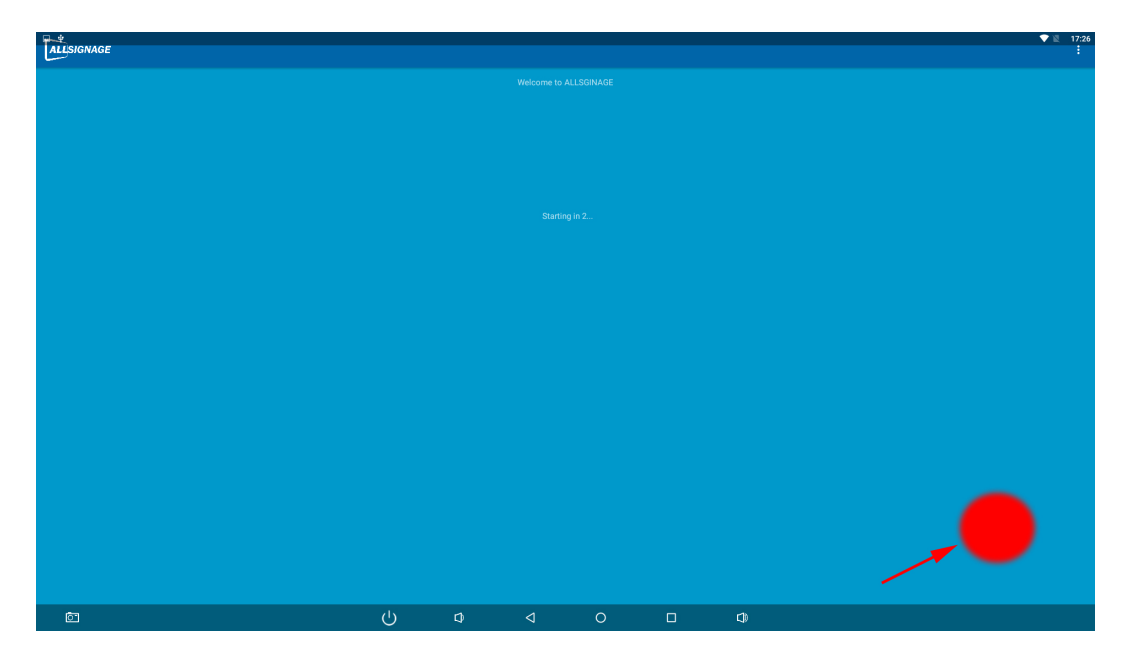

It opens the PIN code field and asks you to enter your PIN, which you must specify in advance, otherwise it is not possible to log in.

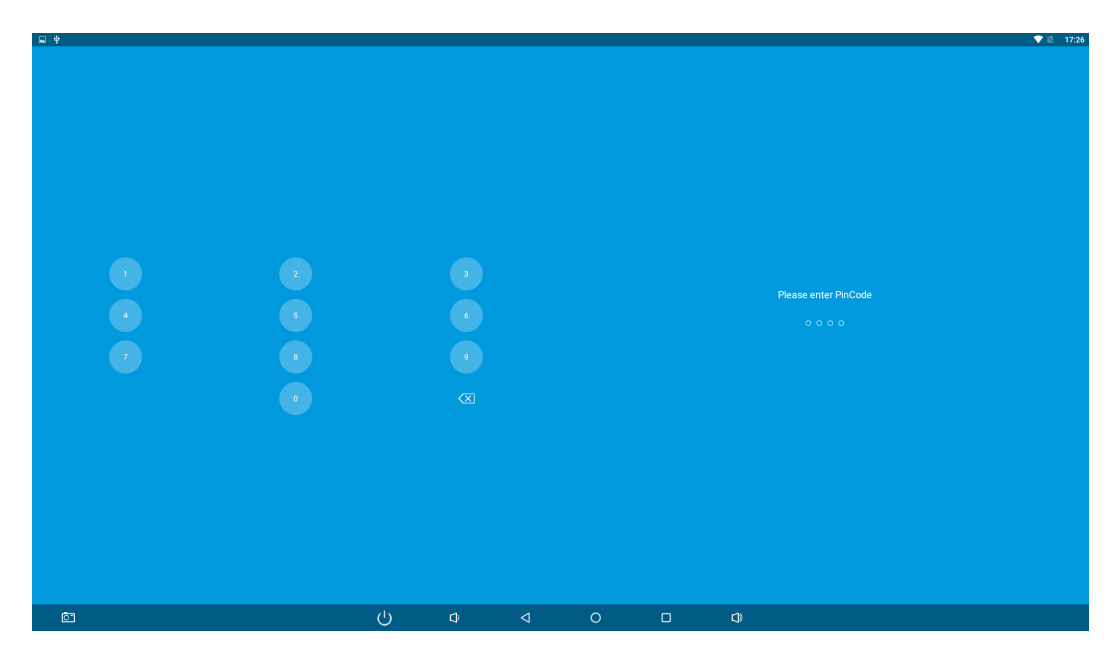

The context menu contains the same settings that you know from the previous menu item, Device Settings.

| <b>₩ ₽</b>                         |      |          |   |        |          |    |      | 💙 🖹 17:26 |
|------------------------------------|------|----------|---|--------|----------|----|------|-----------|
| Device ID                          |      |          |   |        |          |    |      |           |
| 6Y2912LS<br>Device Name            |      |          |   |        |          |    |      |           |
| Wand 3ter Stock                    |      |          |   |        |          |    |      |           |
| Device Group<br>Tech Channel       |      |          |   |        |          |    |      |           |
| ALLSIGNAGE Account                 |      |          |   |        |          |    |      |           |
| SK<br>sebastianotadi/Demy de       |      |          |   |        |          |    |      |           |
|                                    |      |          |   |        |          |    |      |           |
| Settings                           |      |          |   |        |          |    |      |           |
| Offline Mode                       |      |          |   |        |          |    |      |           |
| Offline as Backup                  |      |          |   |        |          |    |      | ŏ         |
| Enable Watchdog                    |      |          |   |        |          |    |      | Ó)        |
| Autostart APP                      |      |          |   |        |          |    |      |           |
| Display Debug-Information on Crash |      |          |   |        |          |    |      |           |
| Send Debug-Information to Server   |      |          |   |        |          |    |      |           |
|                                    |      |          |   |        |          |    |      |           |
|                                    |      |          |   |        |          |    |      |           |
|                                    |      |          |   |        |          |    |      |           |
|                                    |      |          |   |        |          |    |      |           |
|                                    |      |          |   |        |          |    |      |           |
|                                    |      |          |   |        |          |    |      |           |
|                                    |      |          |   |        |          |    |      |           |
|                                    |      |          |   |        |          |    |      |           |
|                                    |      |          |   |        |          |    |      |           |
|                                    |      |          |   |        |          |    |      |           |
|                                    |      |          |   |        |          |    |      |           |
|                                    |      |          |   |        |          |    |      |           |
|                                    |      |          |   |        |          |    |      |           |
|                                    |      |          |   |        |          |    |      |           |
|                                    |      |          |   |        |          |    |      |           |
|                                    |      |          |   |        |          |    |      |           |
|                                    |      |          |   |        |          |    |      |           |
|                                    |      |          |   |        |          |    |      |           |
|                                    |      |          |   | CHANGE | PIN CODE |    |      |           |
|                                    | BACK |          |   |        |          |    | SAVE |           |
| ē.                                 |      | <u>ل</u> | 4 | 4      | 0        | ۵) |      |           |
|                                    |      |          |   |        |          |    |      |           |

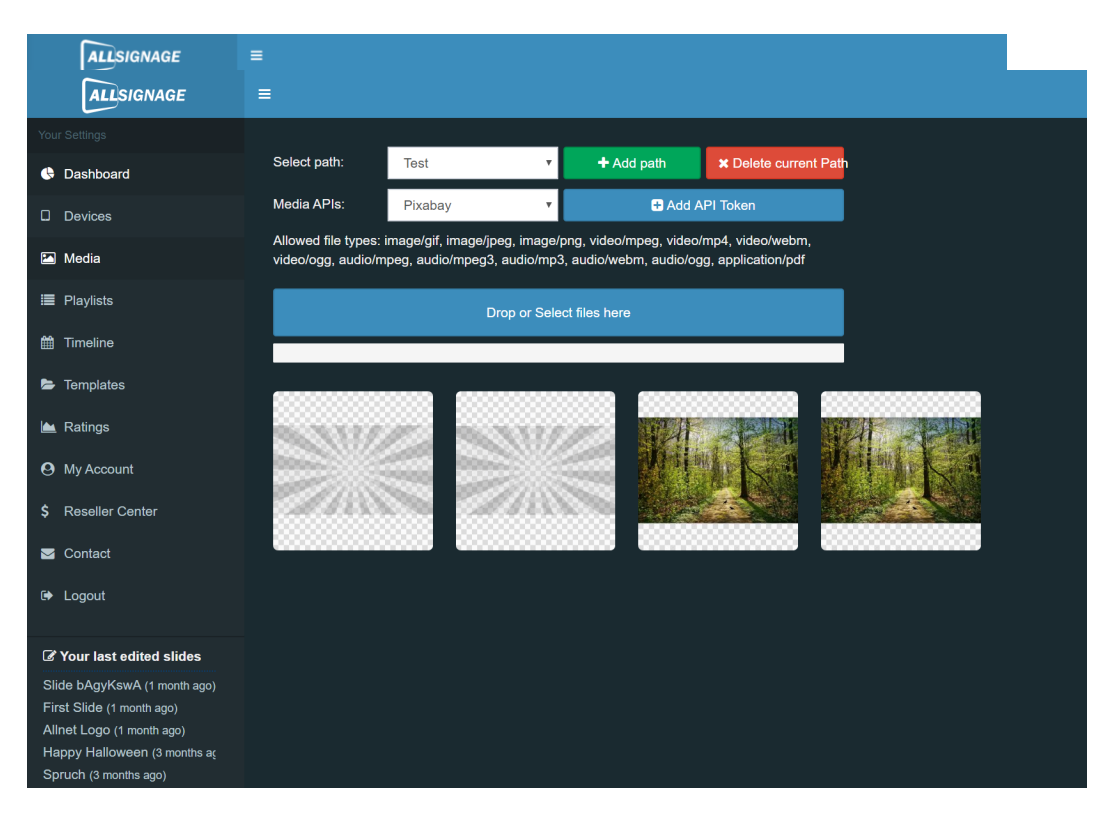

#### 2.8 Media

Under Media you have the possibility to create paths.

In these paths you can insert files like pictures, videos and audio and use them for a playlist.

For example, you can name the path exactly the same as the playlist. So it is easier to select the desired files when creating the playlist.

The arrow shows the button that is used to upload a file to the path.

#### 2.9 Playlists

| ALLSIGNAGE                                            | = <b>/</b>        |                           |                    | *                 | jporca 🕴 |
|-------------------------------------------------------|-------------------|---------------------------|--------------------|-------------------|----------|
| Your Settings                                         | - V               |                           |                    |                   |          |
| G Dashboard                                           | + Create Playlist | Exporting with Mediafiles |                    | Import Exportfile |          |
| Devices                                               | Playlist name     | Desired resolution        | Playlist Mode      |                   | Actions  |
| 🔁 Media                                               | Default           | 16:9 (7680x4320, 38 🔻     | Autoslide Playlist | 🗸 Show Slides 🕒 🖸 | ۵        |
| I Playlists                                           |                   |                           |                    |                   | ×        |
| 🛗 Timeline                                            |                   |                           |                    |                   |          |
| Templates                                             |                   |                           |                    |                   |          |
| 🗎 Ratings                                             |                   |                           |                    |                   |          |
| O My Account                                          |                   |                           |                    |                   |          |
| \$ Reseller Center                                    |                   |                           |                    |                   |          |
| Sontact                                               |                   |                           |                    |                   |          |
| 🕒 Logout                                              |                   |                           |                    |                   |          |
| C Your last edited slides                             |                   |                           |                    |                   |          |
| Slide bAgyKswA (1 month ago)                          |                   |                           |                    |                   |          |
| Allnet Logo (1 month ago)                             |                   |                           |                    |                   |          |
| Happy Halloween (3 months ag<br>Spruch (3 months ago) |                   |                           |                    |                   |          |

Here you have the possibility to create your playlist. The playlist will then be what you ultimately want to see on your display. Whether only pictures or videos or mixed, is entirely up to you.

To create your own artwork, click on "Create Playlist".

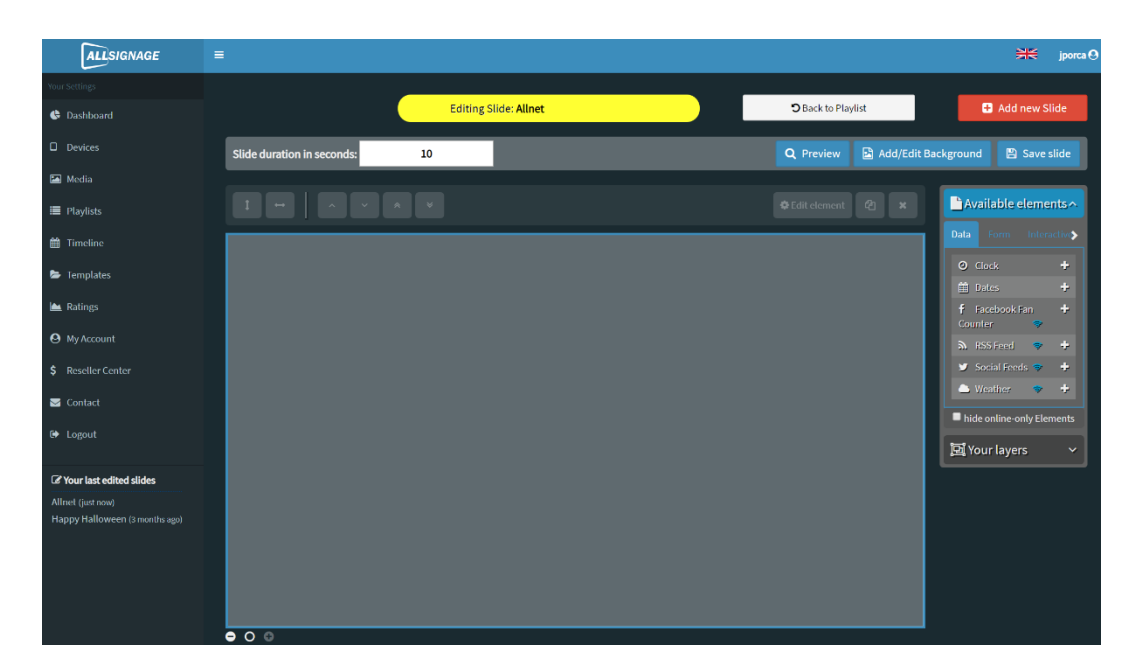

| Q Preview          | 🗈 Add/Edit Background 🛛 🖺 Save slide                                                                |
|--------------------|----------------------------------------------------------------------------------------------------|
| 🏶 Edit element 🛛 🗶 | Vailate elements      Data   Form   Interactive   Media   Text     O   Clock   +     Mt   Deter   + |
|                    | f Facebook Fan Counter +                                                                            |
|                    | ✓ Social Feeds                                                                                      |
|                    | hide online-only Elements                                                                           |
|                    | 🔁្មី Your layers 🗸 🗸                                                                                |
|                    |                                                                                                    |

First of all, you will be asked to name the playlist. When you have done so, click Create Playlist. Now you have a playlist.

So the playlist is created - but still without content. Different slides are created for the content, which you can design as you wish. The slides are played one after the other and then together form a playlist. Of course you can design the sequence yourself. How long the slides can be seen is also up to you.

You create the slide by naming the slide at the marked position and then clicking on "Add Slide".

For each playlist you can create an overlay, for example a company logo, a text etc., which will appear at this position, then also on each slide.

| Available elements        |             |             |          |   |  |  |
|---------------------------|-------------|-------------|----------|---|--|--|
|                           |             | Interactive |          |   |  |  |
| فر                        | autphone    | Connect     | <b>*</b> | ÷ |  |  |
| ۲                         | Ratings     |             | <b>*</b> | ÷ |  |  |
| في                        | SIP Call    |             | <b>*</b> | ÷ |  |  |
| 2                         | Switch Slic | le          |          | ÷ |  |  |
| Ð                         | Webpage     |             | <b>*</b> | ÷ |  |  |
| hide online-only Elements |             |             |          |   |  |  |
| <b>ک</b> ا ک              | our layeı   | rs.         |          | ~ |  |  |

Afterwards the field appears as shown in the picture. Here you have many possibilities to design your slide.

In the right picture you can see the function bar, which is rich in design possibilities. Try yourself and create your individual playlist.

| = 1          |                         |                       |       |
|--------------|-------------------------|-----------------------|-------|
|              | Add Element ×           |                       |       |
|              | Enable animation in     | C Ac                  |       |
| Slide durati | Enable animation out    | Add/Edit Background   |       |
|              | Select from your media: |                       |       |
| 1            | ▼ Default               | Available elements    |       |
|              | ▲ Test                  | Data Form Interactive | Media |
|              |                         | 40 Audio              |       |
|              | 1 file uploaded         | Image                 |       |
|              |                         | MJPG Stream           |       |
|              |                         | RTSP Stream           |       |
|              |                         | I Video               |       |
|              |                         | 🚔 YouTube             |       |
|              |                         | hide online-only Ele  |       |
|              |                         | 🖻 Your layers         |       |
|              |                         |                       |       |
|              |                         |                       |       |
|              |                         |                       |       |
|              |                         |                       |       |
|              | ▼ jasmin ( tmpty )      |                       |       |
|              |                         |                       |       |
| <b>9</b> 00  | Cancel Confirm          |                       |       |

Each slide can be assigned a background, for example an image or a color tone. Elements of the categories "Data", "Form", "Interactive", "Media" and "Text" can be displayed in layers, similar to Power Point.

To add an element, press the "+" or drag the desired line into the slide, for example.

The order of the superimposed layers can be changed under "Your Elements" using drag and drop.

Via interactive buttons in your digital signage, you can animate your audience to become active themselves. If you want your playlist to be rated, add "ratings" as described in the picture and be surprised what others think of your playlist.

To insert images, for example, follow the same procedure and follow the instructions of the arrows. The size of the image can be set to any size.

As soon as your slide or even your whole playlist is ready, save it (under "Save Slide"). If you integrate scrolling texts (marquee) into your signage, please note that when you switch between two slides, the text change takes place at the current position of the scrolling text.

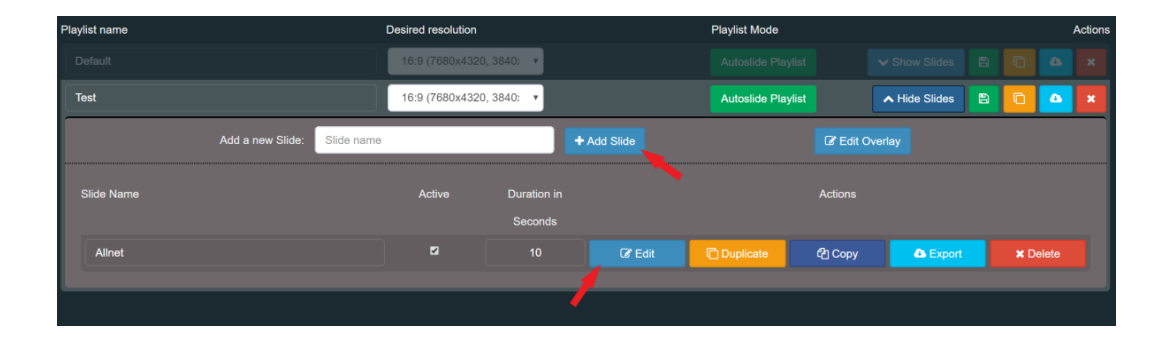

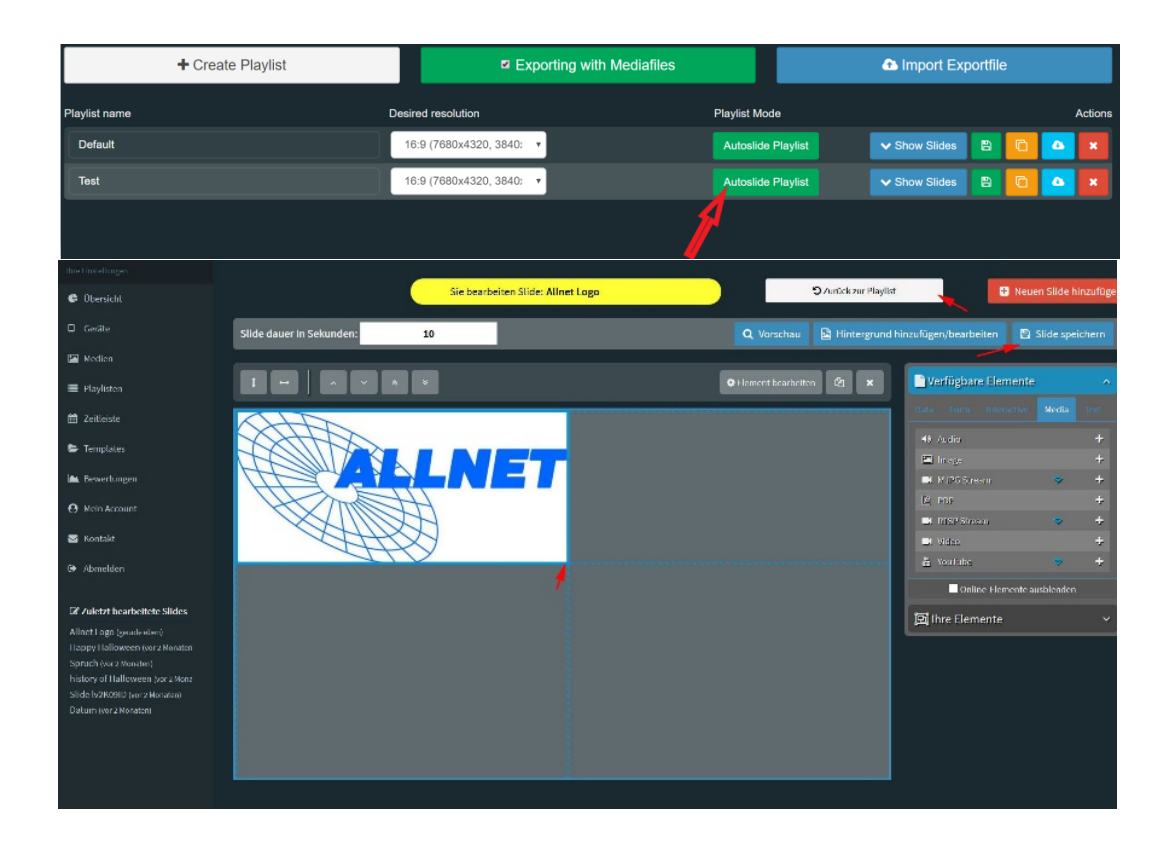

When you have saved your slide and returned to the playlist, it will eventually look like this:

| Your Settings                                           |                                   |          |                 |                |               |                 |
|---------------------------------------------------------|-----------------------------------|----------|-----------------|----------------|---------------|-----------------|
| 🚯 Dashboard                                             | New Timeline                      | 1        |                 |                |               |                 |
| Devices                                                 | Tadvertising                      | Priority | Only for Datera | nge (optional) | Actions       |                 |
| 🖾 Media                                                 | Add Timeline<br>Vycriburig iviaiz | 1 *      | 2020-02-01      | 2020-02-29     | Edit Timeline | Delete Timeline |
| 🔳 Playlists                                             |                                   |          |                 |                |               |                 |
| 🛗 Timeline                                              |                                   |          |                 |                |               |                 |
| 눧 Templates                                             |                                   |          |                 |                |               |                 |
| 🖿 Ratings                                               |                                   |          |                 |                |               |                 |
| O My Account                                            |                                   |          |                 |                |               |                 |
| \$ Reseller Center                                      |                                   |          |                 |                |               |                 |
| S Contact                                               |                                   |          |                 |                |               |                 |
| 🕒 Logout                                                |                                   |          |                 |                |               |                 |
| C Your last edited slides                               |                                   |          |                 |                |               |                 |
| Allnet (56 minutes ago)<br>Happy Halloween (3 months aç |                                   |          |                 |                |               |                 |

The arrows show where another slide can be added and/or the old slide can be edited.

#### 2.10 Static and Self-Running Playlists

| New Timeline  |          |                                                     |
|---------------|----------|-----------------------------------------------------|
| Timeline name | Priority | Only for Daterange (optional) Actions               |
| advertising   | 1        | 2020-06-01 2020-06-30 Edit Timeline Delete Timeline |
|               | 1        |                                                     |
|               |          |                                                     |
|               |          |                                                     |

By clicking on this button it is possible to make the playlists static or dynamic. Static playlists allow the customer to actively interact with the content and to move to the next slide by himself.

| ALLSIGNAGE                   | ≡ <b>×</b> ,                                                                                                    | orca \varTheta |
|------------------------------|----------------------------------------------------------------------------------------------------|----------------|
| Your Settings                |                                                                                                    |                |
| Dashboard                    | New Timeline                                                                                                    |                |
|                              | Timeline name Priority Only for Daterange (optional) Actions                                                                       |                |
| Media                        | advertising 1 2020-08-01 2020-08-30 Hide Editor Save Timeline                                                                      |                |
| i Playists                   | Delete Transine                                                                                                    |                |
| 🛗 Timeline                   | Your Playlists: OFFLINE Default Text                                                                                               |                |
| 😂 Templates                  | Monday                                                                                                    |                |
| 🛏 Ratings                    |                                                                                                    |                |
| My Account                   |                                                                                                    |                |
| \$ Reseller Center           |                                                                                                    | Ē              |
| S Contact                    |                                                                                                    |                |
|                              |                                                                                                    |                |
| C Your last edited slides    |                                                                                                    | Ë              |
|                              | Heuristay                                                                                                    |                |
| Happy Halloween (3 months a: | Test Test Test Test Test                                                                                                    |                |
|                              |                                                                                                    | <b>°</b>       |
|                              | Thursday                                                                                                    | ^              |
|                              |                                                                                                    |                |
|                              | 0.00 1.00 2.00 3.00 4.00 5.00 6.00 7.00 8.00 9.00 10.00 11.00 12.00 13.00 14.00 15.00 16.00 17.00 18.00 19.00 20.00 21.00 22.00 23 | <b>20</b>      |
|                              | Fiday                                                                                                    | ^              |
|                              | Default Test Default Test                                                                                                    |                |
|                              | 0.00 1.00 2.00 3.00 4.00 5.00 6.00 7.00 8.00 9.00 10.00 11.00 12.00 13.00 14.00 15.00 16.00 17.00 18.00 19.00 20.00 21.00 22.00 23 | <b>2</b>       |
|                              | Saturday                                                                                                    | ^              |
|                              |                                                                                                    |                |
|                              | 0.00 1.00 2.00 3.00 4.00 5.00 6.00 7.00 8.00 9.00 10.00 11.00 12.00 13.00 14.00 15.00 16.00 17.00 18.00 19.00 20.00 21.00 22.00 23 | 0              |
|                              | Sunday                                                                                                    | ^              |
|                              |                                                                                                    |                |
|                              | 000 100 200 300 400 500 600 700 800 900 1000 1200 1300 1400 1500 1600 1700 1800 1900 2000 2100 2200 23                             | ••             |

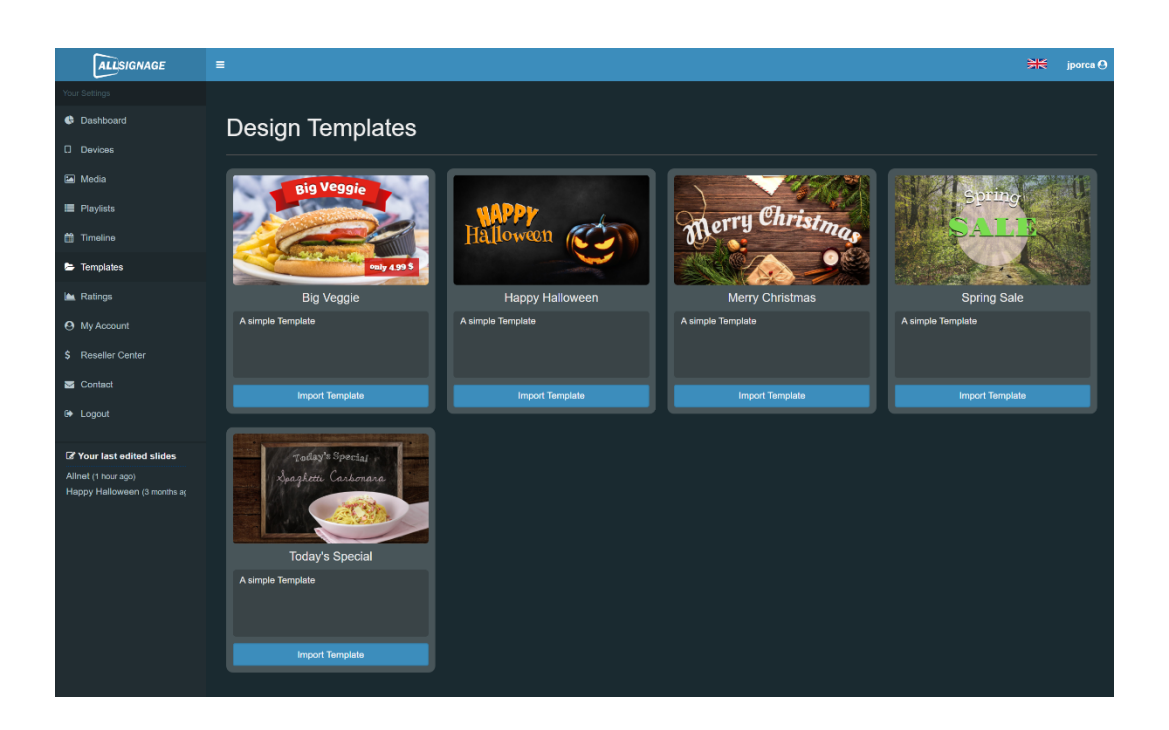

#### 2.11 Timeline

With the "Timeline" function you can set when your playlists should be displayed on the screen. To do this, it is best to create a new timeline.

If you have created a timeline, you will see the following:

Here you have the possibility to set priority and time period. Then click on "Edit timeline".

Now you see the days Monday to Sunday and the times from 0:00 - 23:00. You can simply drag your playlists into these fields with the mouse.

#### 2.12 Templates, Import and Export

Among the templates you will find ready-made templates, which you can easily import into your own playlist.

It is not possible to store your own templates here.

But you can easily copy your own slides from one playlist and import them into another playlist.

Another possibility is to export slides or whole playlists, for example for later use. The slide or playlist will then be stored on your PC under "Downloads" and can be moved to any folder.

#### 2.13 Assessments

As soon as you have built the "Rating" function into your slide, you can see the ratings you have received here.

| ALLSIGNAGE                                          |                                                              | ₩ | jporca 🛛 |
|-----------------------------------------------------|--------------------------------------------------------------|---|----------|
| Your Settings                                       |                                                              |   |          |
| 🔄 Dashboard                                         | You don't have any Ratings.                                  |   |          |
| Devices                                             | Add the Module "Rating" to one of your Sildes to get Ratings |   |          |
| 🖾 Media                                             | Settings                                                     |   |          |
| Playlists                                           | Send E-Mail on new Comment                                   |   |          |
| 🛗 Timeline                                          |                                                              |   |          |
| 📚 Templates                                         |                                                              |   |          |
| 🖿 Ratings                                           |                                                              |   |          |
| O My Account                                        |                                                              |   |          |
| \$ Reseller Center                                  |                                                              |   | l        |
| S Contact                                           |                                                              |   |          |
| 🗭 Logout                                            |                                                              |   |          |
| C Your last edited slides                           |                                                              |   |          |
| Alinet (1 hour ago)<br>Happy Halloween (3 months aç |                                                              |   |          |

#### 2.14 My account

Under "My Account" you can look into your subscription and change it if necessary. You can change your password here.

| ALLSIGNAGE                   |                                                                         | sk 🖲                |
|------------------------------|-------------------------------------------------------------------------|---------------------|
| Ihre Einstellungen           |                                                                         |                     |
| 🚯 Übersicht                  | Ihr Account:                                                            | Account bearbeiten: |
| 🛛 Geräte                     | Sebastian Kirchhoefer                                                   | Mein Abonnement     |
| Medien                       | sebastiangradi@gmx.de<br>★ Premium Account (50 Gerate - tes 29 01 2021) | Passwort ändern     |
| 🔳 Playlisten                 |                                                                         |                     |
| 🗰 Zeitleiste                 |                                                                         |                     |
| 🛎 Templates                  |                                                                         |                     |
| 🖮 Bewertungen                |                                                                         |                     |
| Mein Account                 |                                                                         |                     |
| \$ Reseller Center           |                                                                         |                     |
| APP Debugging                |                                                                         |                     |
| 😸 Benutzer Editor            |                                                                         |                     |
| 🍽 Übersetzungen              |                                                                         |                     |
| S Kontakt                    |                                                                         |                     |
| 0+ Abmelden                  |                                                                         |                     |
| Zuletzt bearbeitete          |                                                                         |                     |
| Today's Menu (vor 2 Stunden) |                                                                         |                     |
| First Slide (vor 2 Stunden)  |                                                                         |                     |
| Slide JGvk3gm7 [copy] (vor 1 |                                                                         |                     |

By clicking on my subscription it is possible to book new devices or extend your existing subscription.

| ALLSIGNAGE                                                   | =               |                                                              |                                                          |         |                    |   | sк \varTheta |
|--------------------------------------------------------------|-----------------|--------------------------------------------------------------|----------------------------------------------------------|---------|--------------------|---|--------------|
| ihre Einstellungen                                           |                 |                                                              |                                                          |         |                    | _ |              |
| G Übersicht                                                  | 1. Ihre Details | 2. Abonnement                                                | 3. Zahlu                                                 | ungsart | 4. Bestellabschlui |   |              |
| Gerate                                                       |                 | line Alexandra D                                             |                                                          |         |                    |   |              |
| Medien                                                       |                 | Inre Abonnement-D                                            | laten                                                    |         |                    |   |              |
| Playlisten                                                   |                 | Sie haben derzeit ein PayPal-                                | Abonnement bis zum 29.01.2021. Das                       |         |                    |   |              |
| 💼 Zeitleiste                                                 |                 | derzeitige PayPal-Abonnemer<br>kann zu einer doppelten Zahlu | nt wird beendet und ein neues erstellt. E<br>ung führen. | Das     |                    |   |              |
| 😂 Templates                                                  |                 | Um das zu verhindern können Sie das                          | Abonnement beenden und am 29.01.2021 erneuen             | n.      |                    |   |              |
| 🖿 Bewertungen                                                |                 | Bitte prüfen Sie Ihre Abonemment-Daten                       | komplettieren Sie diese falls notwendig.                 |         |                    |   |              |
| Mein Account                                                 |                 |                                                              | Sebastian                                                |         |                    |   |              |
| \$ Reseller Center                                           |                 |                                                              | Kirchhoefer                                              |         |                    |   |              |
| APP Debugging                                                |                 |                                                              | Allnet Computersysteme GmbH                              |         |                    |   |              |
| 🗑 Benutzer Editor                                            |                 |                                                              | Maistr. 2                                                |         |                    |   |              |
| 🍽 Übersetzungen                                              |                 |                                                              | 29                                                       |         |                    |   |              |
| 🗃 Kontakt                                                    |                 |                                                              | 82110                                                    |         |                    |   |              |
| € Abmelden                                                   |                 |                                                              | Germering                                                |         |                    |   |              |
|                                                              |                 |                                                              | Deutschland                                              | ~       |                    |   |              |
| Slides                                                       |                 |                                                              | 08969422250                                              |         |                    |   |              |
| First Slide (vor 22 Stunden)<br>Slide JGvk3gm7 (vor 22 Stunc |                 |                                                              | +491715685981                                            |         |                    |   |              |
| Slide JGvk3gm7 [copy] (vor :<br>Kamera 2 (vor 22 Stunden)    |                 |                                                              | DE13101093                                               |         |                    |   |              |
| You Tube (ver 1 Tag)<br>Iframe (vor 1 Tag)                   |                 |                                                              | wb@allnet.de                                             |         |                    |   |              |
| Slideswitch (vor 1 Tag)                                      |                 |                                                              | ABSENDEN                                                 |         |                    |   |              |
| FORMS (vor 1 Tag)                                            |                 |                                                              |                                                          |         |                    |   |              |

In this window you can check your master data and change it if necessary.

|                                                                |                 |                                                 |                       |                  |                                    | -  |
|----------------------------------------------------------------|-----------------|-------------------------------------------------|-----------------------|------------------|------------------------------------|----|
|                                                                |                 |                                                 |                       |                  |                                    |    |
| 0 Übersicht                                                    | 1. Ihre Details | 2. Abonnement                                   |                       | 3. Zahlungsart   | 4. Bestellabschlu                  | iß |
|                                                                |                 |                                                 |                       |                  |                                    |    |
| 🖼 Medien                                                       |                 | Ihr Abonnement                                  |                       |                  |                                    |    |
| Playlisten                                                     |                 | Wahlen Sie Ihr Abo-Modell und die verfü         |                       |                  |                                    |    |
| 🛱 Zeitleiste                                                   |                 | Abonnement Modell                               | 1 Jahr                | ~                |                                    |    |
| 🛎 Templates                                                    |                 | Abonnement Geräte                               | 10                    |                  |                                    |    |
| 📥 Bewertungen                                                  |                 | Abr                                             | onnement-Gebühren pro | Monat: 52.00 € * |                                    |    |
| Mein Account                                                   |                 |                                                 |                       |                  |                                    |    |
|                                                                |                 | * Alle Preise verstehen sich zzgl. Umsetzsteuer |                       |                  |                                    |    |
| APP Debugging                                                  |                 |                                                 |                       |                  |                                    |    |
| 📽 Benutzer Editor                                              |                 |                                                 |                       |                  |                                    |    |
| 🗭 Übersetzungen                                                |                 |                                                 |                       |                  |                                    |    |
| 🖼 Kontakt                                                      |                 |                                                 |                       |                  |                                    |    |
|                                                                |                 |                                                 |                       |                  |                                    |    |
|                                                                |                 |                                                 |                       |                  |                                    |    |
| Slides                                                         |                 |                                                 |                       |                  |                                    |    |
| First Slide (vor 22 Stunden)<br>Slide (Cak 3mm7, June 22 Stune |                 |                                                 |                       |                  |                                    |    |
| Slide JGvk3gm7 [copy] (ver                                     |                 |                                                 |                       |                  |                                    |    |
| Kantera 2 (vor 22 Stunden)<br>You Tube (vor 1 Tae)             |                 |                                                 |                       |                  |                                    |    |
| Iframe (vor 1 Tag)                                             |                 |                                                 |                       |                  |                                    |    |
| Slideswitch (vor 1 Teg)                                        |                 |                                                 |                       |                  |                                    |    |
| FORMS (ver 1 Tag)                                              |                 |                                                 |                       |                  |                                    |    |
|                                                                |                 |                                                 |                       |                  |                                    |    |
|                                                                |                 |                                                 |                       |                  | Copyright @ 2020 ALLNET GrobH Comp |    |

In the next step "Subscription" you will see your subscription model and the number of devices. The new monthly costs are automatically calculated and displayed. This calculation also includes a quantity discount.

| ALLSIGNAGE                                                   |            |                 |               |        |                |   |                                           | -         | SK 🛛      | E  |
|--------------------------------------------------------------|------------|-----------------|---------------|--------|----------------|---|-------------------------------------------|-----------|-----------|----|
| ihre Einstelungen                                            |            |                 |               |        |                |   |                                           |           |           |    |
| Übersicht                                                    |            | 1. Ihre Details | 2. Abonnement |        | 3. Zahlungsart |   | 4. Bestellabschluß                        |           |           |    |
| Geräte                                                       |            |                 |               | _      |                |   |                                           |           |           |    |
| Medien                                                       |            |                 | Zahlung       |        |                |   |                                           |           |           |    |
| Playisten                                                    |            |                 |               |        |                |   |                                           |           |           |    |
| 🛗 Zeitleiste                                                 |            |                 |               | PayPal | ~              |   |                                           |           |           |    |
| Templates                                                    |            |                 |               |        |                |   |                                           |           |           |    |
| 🖮 Bewertungen                                                |            |                 |               |        |                | ' |                                           |           |           |    |
| Mein Account                                                 |            |                 |               |        |                |   |                                           |           |           |    |
| \$ Reseller Center                                           |            |                 |               |        |                |   |                                           |           |           |    |
| APP Debugging                                                |            |                 |               |        |                |   |                                           |           |           |    |
| 🔮 Benutzer Editor                                            |            |                 |               |        |                |   |                                           |           |           |    |
| 📁 Übersetzungen                                              |            |                 |               |        |                |   |                                           |           |           |    |
| 🐸 Kontakt                                                    |            |                 |               |        |                |   |                                           |           |           |    |
| 6 Abmelden                                                   |            |                 |               |        |                |   |                                           |           |           |    |
|                                                              |            |                 |               |        |                |   |                                           |           |           |    |
| Zuletzt bearbeitete<br>Slides                                |            |                 |               |        |                |   |                                           |           |           |    |
| First Slide (vor 22 Standen)<br>Slide JGvK3am7 (vor 22 Stanc |            |                 |               |        |                |   |                                           |           |           |    |
| Slide JGvk3gm7 [copy] (vor:                                  |            |                 |               |        |                |   |                                           |           |           |    |
| You Tube (vor 1 Tag)                                         |            |                 |               |        |                |   |                                           |           |           |    |
| Hrame (vor 1 Tag)<br>Slideswitch (vor 1 Tag)                 |            |                 |               |        |                |   |                                           |           |           |    |
| Rating (vor 1 Tag)<br>FORMS (vor 1 Tag)                      |            |                 |               |        |                |   |                                           |           |           |    |
| Times (vor 1 Tag)                                            |            |                 |               |        |                |   |                                           |           |           | 1  |
|                                                              | Impressure |                 |               |        |                | c | opyright @ 2020 ALLINET GribH Computersys | dense Ver | aion 0.81 | El |

In the next step "Payment method" you will be forwarded to the payment method. The following payment methods are available to you:

Paypal

- credit card
- Invoice 8 days (only ALLNET customers with customer number)

In the last step "Order completion", you will see all data in an overview including the net/ gross costs. With the click on "Subscribe now" you conclude the subscription obligatory, therefore check carefully if everything is correct.

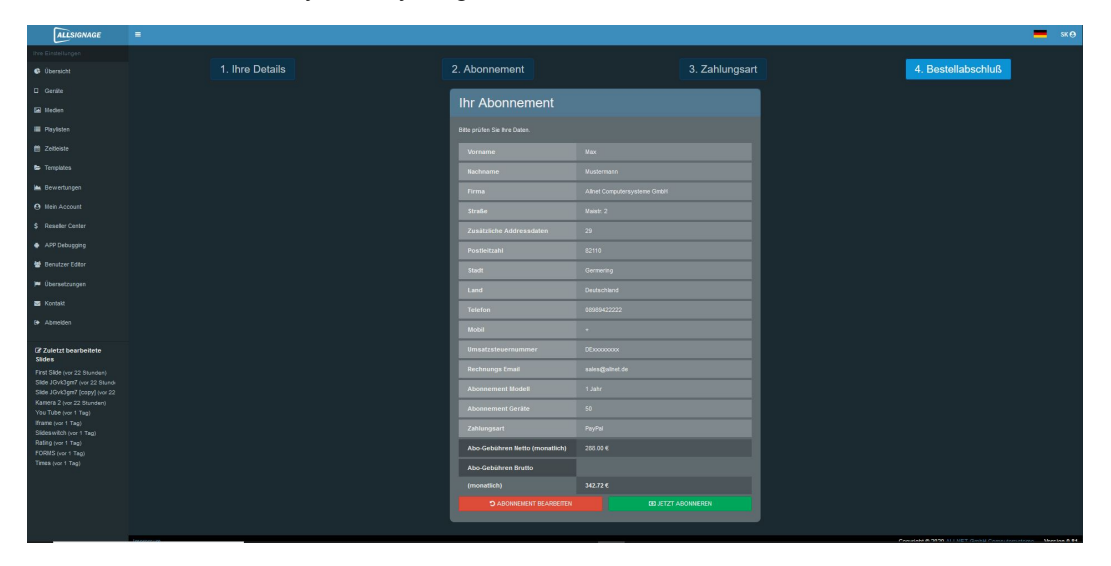

#### 2.15 Contact form

If you have questions or the like, please contact us here!

| ALLSIGNAGE                                              |                                                                                                    |
|---------------------------------------------------------|----------------------------------------------------------------------------------------------------|
| Ihre Einstellungen                                      |                                                                                                    |
| 🕒 Übersicht                                             | Kontakt                                                                                                    |
| Geräte                                                  | Möchten Sie uns Feedback geben, haben ein Problem mit unserer Software oder eine andere Frage?<br>Füllen Sie bitte das Formular vollständig aus, wir melden uns so schnell wie möglich bei Ihnen. |
| 🖾 Medien                                                | Vielen dank.                                                                                                    |
| 🔳 Playlisten                                            |                                                                                                    |
| 🛍 Zeitleiste                                            | Email                                                                                                    |
| 😂 Templates                                             |                                                                                                    |
| 🖮 Bewertungen                                           | Betreff                                                                                                    |
| O Mein Account                                          | Feedback                                                                                                    |
| - 1/2-1-14                                              | Ihre Nachricht                                                                                                    |
| Montakt                                                 |                                                                                                    |
| 0+ Abmelden                                             |                                                                                                    |
| C Zuletzt bearbeitete<br>Slides                         |                                                                                                    |
| Allnet Logo (vor 20 Minuten)                            | Ihre Nechricht darf nicht leer sein.                                                                                                    |
| Happy Halloween (vor 2 Monat<br>Spruch (vor 2 Monaten)  | Verifizierungs Code                                                                                                    |
| history of Halloween (vor 2 Mo                          | karekeo                                                                                                    |
| Slide IV2KU9ID (vor 2 Monaten)<br>Datum (vor 2 Monaten) |                                                                                                    |
|                                                         | Submit                                                                                                    |

# Thank you for using our software!

If you have any questions, the ALLNET team is at your disposal at support@allnet.de.

Good luck!

Your ALLNET Team